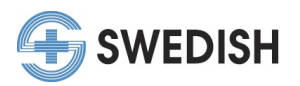

## Returning to an Online Module Instructions

If you register for an online module and are unable to complete the activity after you register, follow the instructions below to return to the online module and start again. Due to system limitations, this must be completed in one sitting and progress can not be saved.

If you've already completed an online module and passed the quiz but did not claim credit, please contact our office at <u>cme@swedish.org</u> for further assistance.

- 1. Sign in to your My CME Portal at <a href="https://cmetracker.net/SWEDISH/">https://cmetracker.net/SWEDISH/</a>
- 2. Go to "My Portal" on the left menu and choose the "Registration History" button

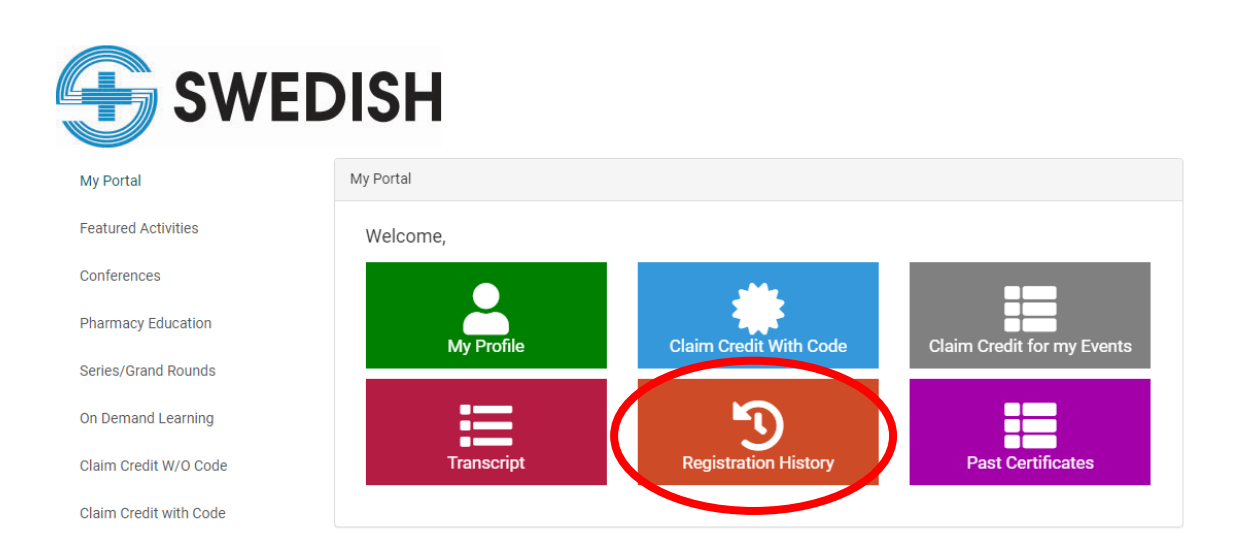

3. Find the "Event Name" of the online activity you want to complete and choose "Confirmation of Registration" within that event listing.

| My Portal             |                                    | Registrati      | ons                            |         |
|-----------------------|------------------------------------|-----------------|--------------------------------|---------|
| Featured Activities   | My Registration History            |                 |                                |         |
| Conferences           | Search:                            |                 |                                |         |
| Pharmacy Education    | Filter text                        |                 |                                |         |
| Series/Grand Rounds   | Event                              | Event Materials | Confirmation of Registration   | Receipt |
| On Demand Learning    | Online Module WT Test 3<br>WT test |                 | Confirmation of Registration 🗮 |         |
| Claim Credit W/O Code | 12/9/2020                          |                 |                                |         |
|                       |                                    |                 |                                |         |

🕞 Sign Out

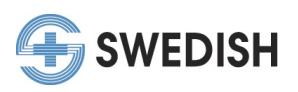

4. This will lead you to the Registration Confirmation page containing the "Click to Complete" button.

| My Portal              | Registration Confirmation                                               |
|------------------------|-------------------------------------------------------------------------|
| Featured Activities    | Online Module WT Test 3                                                 |
| Conferences            |                                                                         |
| Pharmacy Education     | Thank You!                                                              |
| Series/Grand Rounds    | Please review your confirmation details:                                |
| On Demand Learning     | Name:                                                                   |
| Claim Credit W/O Code  | Activity Name: Online Module WT Test 3<br>Event Date: December 06, 2020 |
| Claim Credit with Code | End Date: January 01, 2023<br>Confirmation #: TL09-Q5633                |
|                        | Click to Complete                                                       |

- 5. Click on the "Click to Complete" button, which will direct you to the course module to begin.
- 6. Complete the module or quiz and pass to continue.
- 7. After passing the quiz and completing the module, follow the instructions at the end of to continue the process (on most click "Next").
- 8. On the "Claim Credit" page, you may be directed to Sign in again.

## Claim Credit With Code

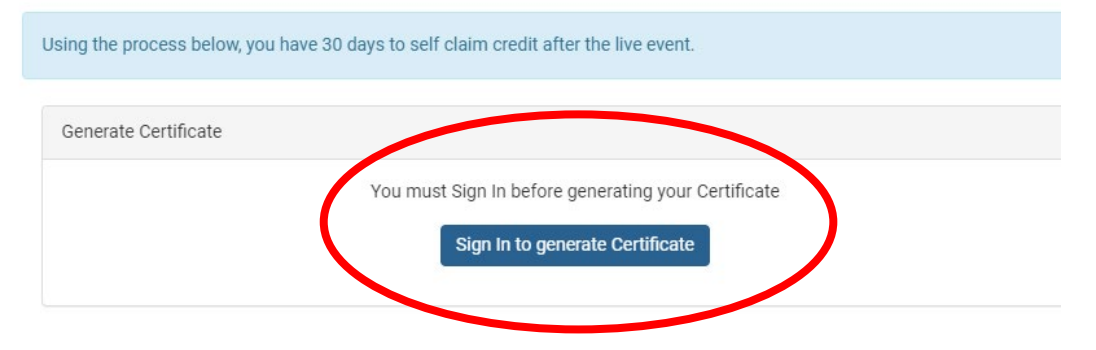

9. After signing in (if applicable), select the "Submit" button to continue. The activity code should automatically be listed.

## Claim Credit With Code

| Generate Certificate       |         |  |
|----------------------------|---------|--|
| Please Enter your Activity | y Code: |  |
| Activity Code              |         |  |
| 223275                     |         |  |

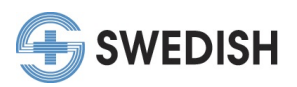

- 10. This will direct you to the course evaluation. Complete the evaluation and continue as instructed (click "Claim Credit" or applicable button at the end of the evaluation) to claim your CME credit.
- 11. Back on the CME Portal credit claim page, for some activities you may be asked to select the type of credit you wish to receive, others will automatically assign it. If needed, fill in the credit amount on the type of credit you wish to receive.
- 12. Your certificate will populate once you complete the evaluation.
- 13. This will also be recorded in your CME profile "My Portal" in "Past Certificates" and "Transcript".

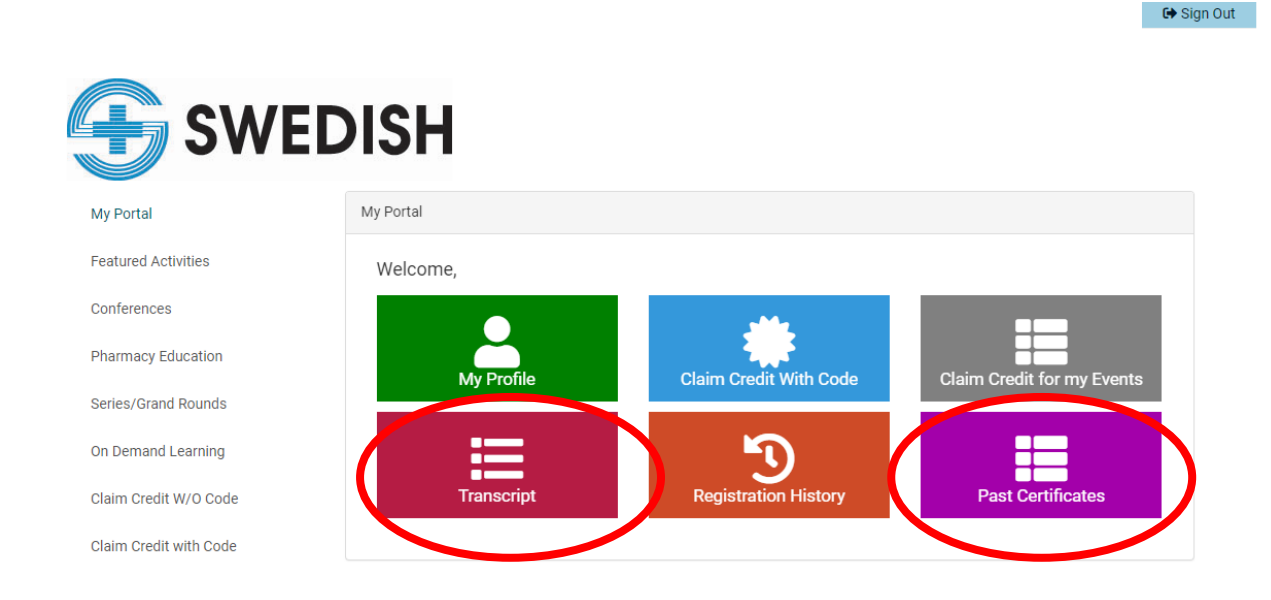